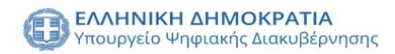

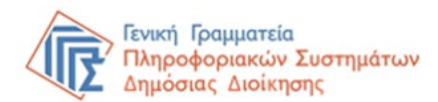

# myConsulLive

# Εξυπηρέτηση πολιτών με τηλεδιάσκεψη από

## Προξενικές Αρχές του

# Υπουργείου Εξωτερικών

Εγχειρίδιο χρήσης από τον πολίτη

ΟΚΤΩΒΡΙΟΣ 2021

#### Περιεχόμενα

| EIΣ | ΖΑΓΩΓΗ                                       | 3   |
|-----|----------------------------------------------|-----|
| 1.  | Είσοδος στην υπηρεσία myConsulLive           | 4   |
| 2.  | Δημιουργία ραντεβού στο myConsulLive         | 4   |
| ł   | 3ήμα 1° : Επιλογή Προξενικής Αρχής           | 4   |
| ł   | 3ήμα 2° : Επιλογή Θεματικού Πεδίου           | 5   |
| ł   | 3ήμα 3: Καταχώριση Στοιχείων                 | 8   |
| ł   | 3ήμα 4°: Ολοκλήρωση της κράτησης             | .10 |
| 3.  | Διαχείριση κράτησης στο myConsulLive         | .11 |
| 4.  | Διενέργεια της τηλεδιάσκεψης                 | .12 |
| 5.  | Συμβουλές για αποτελεσματικότερη εξυπηρέτηση | .14 |

| Εικόνα 1:Επιλογή Προξενικής Αρχής                                | 4  |
|------------------------------------------------------------------|----|
| Εικόνα 2: Επιλογή υπηρεσίας                                      | 5  |
| Εικόνα 3:Επιλογή ημερομηνίας και ώρας                            | 6  |
| Εικόνα 4: Αυτόματη προσαρμογή του ωραρίου στη τρέχουσα ζώνη ώρας | 7  |
| Εικόνα 5: Αλλαγή ζώνης ώρας                                      | 7  |
| Εικόνα 6: Καταχώριση στοιχείων                                   | 8  |
| Εικόνα 7: Επιλογή τρόπου πληρωμής των τελών                      | 9  |
| Εικόνα 8: Ολοκλήρωση της κράτησης                                | 10 |
| Εικόνα 9: Διαχείριση κράτησης                                    | 11 |
| Εικόνα 10: Μήνυμα επιβεβαίωσης της κράτησης                      | 12 |
| Εικόνα 11: Ενεργοποίηση κάμερας/ήχου                             | 13 |
|                                                                  |    |

#### ΕΙΣΑΓΩΓΗ

Το myConsulLive είναι η νέα πλατφόρμα για τη διαδικτυακή εξυπηρέτηση Ελλήνων πολιτών, κατοίκων του εξωτερικού, από υπαλλήλους των κατά τόπους Προξενικών Γραφείων Πρεσβειών, Γενικών Προξενείων και Προξενείων του Υπουργείου Εξωτερικών.

Στόχος του myConsulLive είναι η εξ αποστάσεως εξυπηρέτηση και η παροχή διοικητικής πληροφόρησης στους Έλληνες πολίτες, μονίμους κατοίκους εξωτερικού, χωρίς τη φυσική μετάβασή τους στις κατά τόπους Προξενικές Αρχές του Υπουργείου Εξωτερικών, της χώρας όπου κατοικούν. Με την ψηφιακή πλατφόρμα αναβαθμίζεται και βελτιώνεται η απρόσκοπτη εξυπηρέτηση των πολιτών από το Κράτος με στόχο τη διαφάνεια και τη διευκόλυνσή τους.

#### 1. Είσοδος στην υπηρεσία myConsulLive

Μέσω της υπηρεσίας myConsulLive έχετε τη δυνατότητα να κλείσετε ραντεβού για να εξυπηρετηθείτε μέσω βίντεο-κλήσης/τηλεδιάσκεψης από υπάλληλο των Προξενικών Αρχών του Υπουργείου Εξωτερικών, την ημέρα και ώρα που επιθυμείτε. Μπορείτε να εισέλθετε στην πλατφόρμα με δύο τρόπους:

- Μέσω της Ενιαίας Ψηφιακής Πύλης Δημόσιας Διοίκησης gov.gr, ακολουθώντας τη διαδρομή: «Πολίτης και καθημερινότητα» → «Εξ αποστάσεως Εξυπηρέτηση Πολιτών» → «Εξυπηρέτηση με τηλεδιάσκεψη από Προξενικές Αρχές του Υπουργείου Εξωτερικών».
- Πληκτρολογώντας τη διεύθυνση: myConsulLive.gov.gr.

Για να επιτραπεί η είσοδος απαιτούνται τα διαπιστευτήρια της Γενικής Γραμματείας Πληροφοριακών Συστημάτων Δημόσιας Διοίκησης (κωδικοί TAXISnet).

#### 2. Δημιουργία ραντεβού στο myConsulLive

#### <u>Βήμα 1°</u> : Επιλογή Προξενικής Αρχής

Στην αρχική οθόνη, αρχικά φιλτράρετε ανά γεωγραφική περιοχή-ήπειρο και στη συνέχεια επιλέγετε την αρμόδια για την διεκπεραίωση της υπόθεσης σας Προξενική Αρχή (βλ. Εικόνα 1:Επιλογή Προξενικής Αρχής)

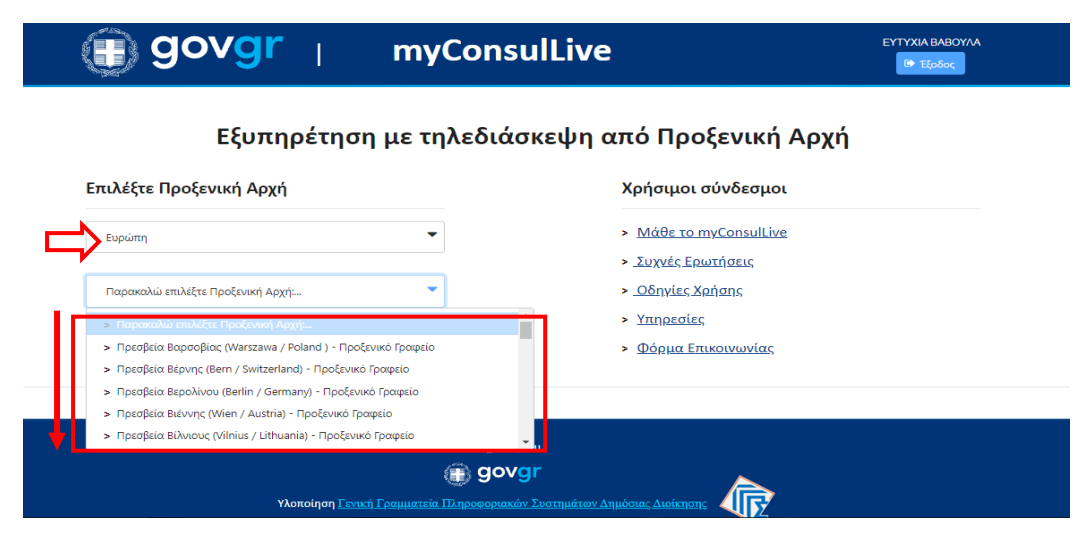

Εικόνα 1:Επιλογή Προζενικής Αρχής

#### <u>Βήμα 2°:</u> Επιλογή Θεματικού Πεδίου

Επιλέξτε την υπηρεσία που επιθυμείτε. Για να ενημερωθείτε για τις παρεχόμενες υπηρεσίες, ανατρέξτε στον αντίστοιχο σύνδεσμο (βλ. Χρήσιμοι σύνδεσμοι: Υπηρεσίες) στη δεξιά πλευρά της αρχικής οθόνης. Κάτω από τον τίτλο της υπηρεσίας αναγράφονται το κόστος των προξενικών τελών και η καθορισμένη διάρκεια της τηλεδιάσκεψης (Εικόνα 2: Επιλογή υπηρεσίας).

#### Εικόνα 2: Επιλογή υπηρεσίας

|                             | myConsulL                                                                          | ive London                                     |             |
|-----------------------------|------------------------------------------------------------------------------------|------------------------------------------------|-------------|
|                             | Επιλογή ι                                                                          | υπηρεσίας                                      |             |
| όστος                       | Πιστοποιητικό Μονίμου Κατοίκου Εξ 🕀 🚺<br>45 λεπτά καθορισμένη διάρκεια της<br>50 € | Αιτήσεις ή Αναφορές<br>15 λεπτά<br>Δωρεάν      | <b>@</b> () |
| ηρεσίας<br>Ιροξενικά<br>λη) | Αντίγραφο ή Απόσπασμα Πράξης                                                       | Βεβαίωση Διαμονής<br>30 λεπτά<br>10 €          | <b>(</b>    |
|                             | Βεβαίωση Οικογενειακής Κατάσταση 🕀 🚺<br>15 λεπτά<br>10 €                           | Δήλωση Δικαιούχου Σύνταξης<br>10 λεπτά<br>10 € | <b>(</b>    |
|                             | Επιλογ                                                                             | /ή ώρας                                        |             |

#### Οι παρεχόμενες υπηρεσίες είναι οι εξής:

- Πιστοποιητικό Μονίμου Κατοίκου Εξωτερικού
- Αιτήσεις ή αναφορές
- Αντίγραφο ή απόσπασμα ληξιαρχικής πράξης
- Βεβαίωση διαμονής
- Βεβαίωση Οικογενειακής Κατάστασης ή Γέννησης
- Δήλωση δικαιούχου σύνταξης.

Επιλέγοντας θεματικό πεδίο στην οθόνη εμφανίζεται το ημερολόγιο, όπου μπορείτε να επιλέξετε την επιθυμητή ημερομηνία και ώρα για το ραντεβού σας (βλ. Εικόνα 3:Επιλογή ημερομηνίας και ώρας).

#### Εικόνα 3:Επιλογή ημερομηνίας και ώρας

| Βεβαία<br>15 λεπτ<br>10 € | υση Οικ<br><sup>τά</sup> | ογενεια | χκής Κο | πάσται | ση € | <u>e</u> ()           | Δήλωση Δικα<br>10 λεπτά<br>10 € | ιούχου Σύνταξης |          | 0  |
|---------------------------|--------------------------|---------|---------|--------|------|-----------------------|---------------------------------|-----------------|----------|----|
|                           | $Em\lambda$              |         | ηρεσίας |        |      | 18 Δεκ                | τεμβρίου                        |                 |          |    |
| <                         | > Δεκ                    | έμβριο  | ς 2020  |        |      | Διαθέσιμε<br>ημερομην | ς<br>ίες και ώρες               |                 |          |    |
| Δε                        | Τρ                       | Τε      | Πε      | Пα     | Σά   | Κυ                    | 11:30 πμ                        | 11:45 πμ        | 12:00 μμ | *  |
|                           | 1                        | 2       | 3       | 4      | 5    | 6                     | <b>1</b> 2:15 μμ                | 12:30 µµ        | 12:45 µµ | i. |
| 7                         | 8                        | 9       | 10      | 11     | 12   | 13                    | 1:00 µµ                         | 1:15 μμ         | 1:30 µµ  | L  |
| 14                        | 15                       | 16      | 17      | 18     | 19   | 20                    | 1:45 µµ                         | 2:00 μμ         | 2:15 μμ  | L  |
| 21                        | 22                       | 23      | 24      | 25     | 26   | 27                    | 2:30 μμ                         | 2:45 μμ         | 3:00 µµ  |    |
|                           | 20                       | 20      | 21      |        |      |                       | 3:15 µµ                         | 3:30 µµ         | 3:45 µµ  |    |

Οι Προξενικές Αρχές εδρεύουν σε χώρες της αλλοδαπής, οι οποίες βρίσκονται σε διαφορετική ζώνη ώρας, ωστόσο το ωράριο εξυπηρέτησης προσαρμόζεται αυτόματα στη ζώνη ώρας της περιοχής, όπου πραγματοποιείται η κράτηση (Βλ. Εικόνα 4: Αυτόματη προσαρμογή του ωραρίου στη τρέχουσα ζώνη ώρας)

| Πα | ρεχόμενες Υπ         | ηρεσ            | ίες      |        |           |          |             | X                        | ρήσιμοι σύνδε                                                                         | σμοι                        |          |  |     |
|----|----------------------|-----------------|----------|--------|-----------|----------|-------------|--------------------------|---------------------------------------------------------------------------------------|-----------------------------|----------|--|-----|
| [  | Γενικό Προξενείο Νέα | ς Υόρκης<br>Επι | λογή     |        |           | ~        |             | ><br>><br>><br>>         | <u>Μάθε το myCons</u><br>Συχνές Ερωτήσει<br><u>Υπηρεσίες</u><br><u>Φόρμα Επικοινω</u> | <u>sulLive</u><br>ς<br>νίας |          |  |     |
|    |                      |                 |          |        |           |          | 18 /        | Δεκεμβρίου               |                                                                                       |                             |          |  | ^   |
|    | <                    | > \_E+          | κέμβριοι | ς 2020 |           |          |             | $\sim$                   |                                                                                       |                             |          |  |     |
|    | Δε                   | Тр              | Τε       | Πε     | Пα        | Σά       | Ku          | 3:00 µµ                  | 3:15 μμ                                                                               | 3:30 µµ                     | <b>^</b> |  |     |
|    |                      | 1               | 2        | 3      | 4         | 5        | 6           | 3:45 µµ                  | 4:00 μμ                                                                               | 4:15 μμ                     |          |  |     |
|    | 7                    | 8               | 9        | 10     | 11        | 12       | 13          | 4:30 μμ                  | 4:45 μμ                                                                               | 5:00 μμ                     |          |  |     |
|    | 14                   | 15              | 16       | 17     | 18        | 19       | 20          | 5:15 μμ                  | 5:30 μμ                                                                               | 5:45 μμ                     |          |  |     |
|    | 21                   | 22              | 23       | 24     | 25        | 26       | 27          | 6:00 µµ                  | 6:15 μμ                                                                               | 6:30 µµ                     |          |  |     |
|    | 28                   | 29              | 30       | 31     |           |          |             | 6:45 µµ                  | 7:00 μμ                                                                               | 7:15 μμ                     | •        |  | - 1 |
|    |                      |                 |          | 0      | ) Όλες οι | ώρες είν | αι στη ζώνη | η ώρας (UTC+02:00) Athen | s, Bucharest Y                                                                        | >                           |          |  |     |

#### Εικόνα 4: Αυτόματη προσαρμογή του ωραρίου στη τρέχουσα ζώνη ώρας

Υπάρχει επιπλέον η δυνατότητα προσαρμογής του ωραρίου εξυπηρέτησης στη ζώνη ώρας της περιοχής στην οποία βρίσκεται η Προξενική Αρχή, επιλέγοντας από το κυλιόμενο μενού την αντίστοιχη ζώνη ώρας (βλ. Εικόνα 5: Αλλαγή ζώνης ώρας)

| Παρεχόμενε      | ς Υπη    | ρεσίε           | ες      |        |    |    |               | Χρήο                                         | σιμοι σύνδεσ                                                    | μοι      |          |
|-----------------|----------|-----------------|---------|--------|----|----|---------------|----------------------------------------------|-----------------------------------------------------------------|----------|----------|
| Γενικό Προξενεί | ο Νέας Ί | Υόρκης<br>Επιλι | ονή     |        |    | ~  |               | > <u>Μά</u><br>> <u>Συ)</u><br>> <u>Υπ</u> ι | <del>ιθε το myConsu<br/>(νές Ερωτήσεις<br/><u>ηρεσίες</u></del> | lLive    |          |
|                 |          |                 |         |        |    |    |               | > <u>Øó</u>                                  | <u>ρμα Επικοινωνί</u>                                           | ας       |          |
|                 |          |                 |         |        |    |    | 11 Δεκεμβρίου | Το ωράρ<br>εμφανίζε                          | ιο εξυπηρέτησης<br>εται στην τοπική                             | ώρα      |          |
|                 | < >      | Δεκέ            | έμβριοσ | ; 2020 |    |    |               |                                              | Ŷ                                                               |          |          |
|                 | Δε       | Тр              | Τε      | Пε     | Пα | Σά | Ku            | 8:00 πμ                                      | 8:15 πμ                                                         | 8:30 πμ  | <u> </u> |
|                 |          | 1               | 2       | 3      | 4  | 5  | 6             | 8:45 πμ                                      | 9:55 πμ                                                         | 10:10 πμ |          |
|                 | 7        | 8               | 9       | 10     | 11 | 12 | 13            | 10:25 πμ                                     | 10:40 πμ                                                        | 10:55 πμ |          |
|                 | 14       | 15              | 16      | 17     | 18 | 19 | 20            | 11:10 πμ                                     | 11:25 πμ                                                        | 11:40 πμ |          |
|                 | 21       | 22              | 23      | 24     | 25 | 26 | 27            | 11:55 πμ                                     | 12:10 μμ                                                        | 12:25 µµ |          |
|                 |          |                 |         |        |    |    |               | 12:40                                        | 12:55                                                           | 1:10     |          |

Εικόνα 5: Αλλαγή ζώνης ώρας

#### Βήμα 3: Καταχώριση Στοιχείων

Θα χρειαστεί να καταχωρίσετε:

- Το ονοματεπώνυμο του προσώπου που θα εξυπηρετηθεί
- Τα στοιχεία επικοινωνίας (διεύθυνση, e-mail, τηλέφωνο)

Στην ενότητα «Πρόσθετες Πληροφορίες», θα χρειαστεί επιπλέον να καταχωρίσετε:

- Πατρώνυμο
- Μητρώνυμο
- Ημερομηνία και τόπο γέννησης
- Αριθμό ταυτοποιητικού εγγράφου (Ταυτότητας ή Διαβατήριου)

Εικόνα 6: Καταχώριση στοιχείων

| Προσθέ                                                | ίστε τα στοιχεία σας    |                                  |
|-------------------------------------------------------|-------------------------|----------------------------------|
| Ονομα<br>Ηλεκτρονικό τοχυδρομείο<br>Αριθμός τηλερώνου | καταχώριση<br>στοιχείων |                                  |
| Διεύθυνση<br>Εισάγετε π<br>Πατρώνυμο                  | ρόσθετες πληροφορίες    |                                  |
| Ημερομηνία Γεννησης                                   |                         |                                  |
| Τοπος Γέννησης<br>Ασιθμός διαβιατηρίου/τουτάτητας     |                         | Εισαγωγή πρόσθετω<br>πληροφοριών |

Επιπλέον δηλώνετε στο αντίστοιχο πεδίο, πως έχετε λάβει γνώση σχετικά με την υποχρέωση αποστολής των απαραίτητων δικαιολογητικών για τη διεκπεραίωση του αιτήματός σας στον αρμόδιο υπάλληλο της Προξενικής Αρχής. Για τα δικαιολογητικά που απαιτείται να προσκομίσετε, τον τρόπο καταβολής των τελών και για κάθε άλλη λεπτομέρεια, θα ενημερωθείτε αμέσως μετά την ολοκλήρωση της κράτησης με ηλεκτρονικό μήνυμα από την Προξενική Αρχή με μήνυμα ηλεκτρονικού ταχυδρομείου.

Η αποστολή του φακέλου με τα δικαιολογητικά πριν την πραγματοποίηση του ραντεβού, είναι απαραίτητη προϋπόθεση για την επιτυχή διεκπεραίωση του αιτήματός σας. Στο επόμενο πεδίο, επιλέξτε από την κυλιόμενη λίστα τον τρόπο πληρωμής του προξενικού τέλους.

Οι διαθέσιμοι τρόποι πληρωμής<sup>1</sup> είναι:

- Με κατάθεση σε τραπεζικό λογαριασμό (μετά την πραγματοποίηση του ραντεβού)
- Με τραπεζική ή ταχυδρομική επιταγή (εσωκλείεται στον φάκελο αποστολής των δικαιολογητικών)
- Με e-paravolo (για χώρες SEPA ή όπου αυτό προβλέπεται)
- Με χρήση χρεωστικής κάρτας.

Εικόνα 7: Επιλογή τρόπου πληρωμής των τελών

| κάντε μια επιλογή                                                                                                    | ~ |
|----------------------------------------------------------------------------------------------------|---|
| Παρακαλώ επιλέξτε τρόπο πληρωμής                                                                                                    |   |
| κάντε μια επιλογή                                                                                                    | ~ |
| κάντε μια επιλογή<br>κατάθεση σε τραπεζικό λογαριασμό (μετά την πραγματοποίηση του ραντεβού)<br>τραπεζική ή ταχυδρομική επιταγή (εσωκλείεται στον φάκελο αποστολής των απαραίτητων δικαιολογητικών)<br>e-παράβολο (νια χώρες SEPA ή όπου αυτό προβλέπεται)                                                                                                    |   |
| χρήση χρεωστικής κάρτας                                                                                                    |   |
| #TBC# «Δηλώνω υπεύθυνα ότι τα ανωτέρω δεδομένα είναι αληθή και ακριβή. Ενημερώθηκα α) ότι τα δεδομένα<br>επικοινωνίας μου (email, κυητή τηλέφωνο και δεύθυνση) θα χρησιμοποιηθούν για την διαχείριση του σωτέρω<br>από του του του του του του του του του του                                                                                                    |   |
| ατημάτιος μου τριοτιούμενωση με το άφορο σε του το «τοικτροτογίας το μετά το του του του του του του του του το<br>20530 (ΕΚΚ 8 3.030) η διαδιοτιασία από πληθέτουση της που τουτοτητικά μου σιδιώς και η εξιστηρέτητη μου μέσω της<br>υπηρεσίας Μ/CONSULIve από υπάλληλο του Προξεκείου για τη διειστεροίωση της υποθεσεώς μου θα γινει μέσω<br>βιντεολογησης (ίτια ετάπετημα), η οποία δεν αποθηκοιτεικά αλλά διωγαράφεται αυτοιριατό (sub-of-defection) και γ<br>άρους και τις πολιτικές προστασίας των προσωπικών δεδομένων μου όπως ποραστάθησται με υπερολοδεση (ίπλη<br>κατωτέρα. Εποιριαμοιεται ότι απογραφήσεται αυστηρία οιδιόποτε κατογραφή της πλεδιάστισμος με οιδιόποτε μέσα<br>(π.χ. κινητό τηλέφωνο, ποριγρώμματα καταγραφής οθόνης) από οιονδήποτε παρευρίσκεται σε αυτήν και με<br>οποιολήποτε ρόλο. Τυχόν τέτοια καταγραφή είναι παρόνομη και δύναται να επιφέρει αστικές και ποινικές κυρώσεις<br>στον παραβάτη,» |   |
| οιτηματός μου ο μοι το συρκάτω μαι σύ συρχοι του του πολογορη γκαι δύναται να επιφέρει αστικές και ποινικές κυρώσεις<br>στον παροβάση,»                                                                                                    |   |

<sup>&</sup>lt;sup>1</sup> Οι διαθέσιμοι τρόποι πληρωμής ενδέχεται να διαφέρουν αναλόγως χώρας.

#### <u>Βήμα 4°:</u> Ολοκλήρωση της κράτησης

Πατώντας «**Κράτηση**», εμφανίζεται στην οθόνη σχετικό επιβεβαιωτικό μήνυμα.

| < > | Δεκε | έμβριος | ; 2020 |      |              |                             |                                |              |          |                  |   |
|-----|------|---------|--------|------|--------------|-----------------------------|--------------------------------|--------------|----------|------------------|---|
| Δε  | Τρ   | Τε      | Πε     | Πα   | Σά           | Κυ                          | 7                              | :30 µµ       | 7:45 μμ  | 8:00 µµ          | ^ |
|     | 1    | 2       |        | 4    |              |                             |                                |              | 8:30 µµ  | 8:45 µµ          |   |
| 7   |      | 9       | 10     | 11   | Ευχ          | αριστούμε<br>σ              | για την κρά<br>σας!            | ατησή        | 9:15 µµ  | 9:30 µµ          |   |
| 14  | 15   |         | 17     | 18   | Σί<br>επι    | ύντομα θα λά<br>βεβαίωσης μ | άβετε ένα μήν<br>ιέσω ηλεκτρον | υμα<br>λικού | 10:00 µµ | <b>1</b> 0:15 μμ |   |
| 21  | 22   | 23      | 24     | 25   | ταχυδρομείου |                             |                                |              | 10:45 μμ | 11:00 μμ         |   |
|     | 29   |         | 31     |      |              |                             |                                |              | 11:30 µµ | 11:45 μμ         | Ŧ |
|     |      |         | Ū      | Όλες |              |                             | OK                             |              | "arest 🛩 |                  |   |
|     |      |         |        | h    | 11           | ροσθεστε τ                  | τα στοιχεια                    | σας          |          |                  |   |

#### Εικόνα 8: Ολοκλήρωση της κράτησης

Ολοκληρώνοντας τη διαδικασία, αποστέλλεται στο ηλεκτρονικό σας ταχυδρομείο μήνυμα με την επιβεβαίωση της κράτησης. Στο μήνυμα αυτό μπορείτε:

- να δείτε τις λεπτομέρειες του ραντεβού σας,
- να εισέλθετε στο χώρο της τηλεδιάσκεψης την ώρα του ραντεβού,
- να επαναπρογραμματίσετε ή να ακυρώσετε το ραντεβού σας.

### 3. Διαχείριση κράτησης στο myConsulLive

Μετά την επιτυχή ολοκλήρωση της κράτησης, στην οθόνη, εμφανίζεται το μενού για τη διαχείρισή της

#### Εικόνα 9: Διαχείριση κράτησης

| myConsulLive London                                   |                                                                                                    |  |  |  |  |  |  |  |  |  |
|-------------------------------------------------------|----------------------------------------------------------------------------------------------------|--|--|--|--|--|--|--|--|--|
| Επερχόμενη κράτηση για<br>Σοφία Π.                    |                                                                                                    |  |  |  |  |  |  |  |  |  |
| Πιστοποιητικό Μονίμου Κατοίκου Εξωτερικού<br>50 €     |                                                                                                    |  |  |  |  |  |  |  |  |  |
| Lo                                                    | Προγραμματισμός εκ νέου                                                                                                    |  |  |  |  |  |  |  |  |  |
| Παρασκευή, 11 Δεκεμβρίου 2020<br>6:25 μμ (45 λεπτά)   | Ακύρωση κράτησης                                                                                                    |  |  |  |  |  |  |  |  |  |
|                                                       | Νέα κράτηση                                                                                                    |  |  |  |  |  |  |  |  |  |
| ① Όλες οι ώρες είναι στη ζώνη ώ                       | ρας (UTC+02:00) Athens, Bucharest                                                                                                    |  |  |  |  |  |  |  |  |  |
| Χανδρή 1 & Θεα/κης, Μοσ                               | σχάτο Αττικής, Τ.Κ. 18346                                                                                                    |  |  |  |  |  |  |  |  |  |
| Παρέχεται από το Ν<br>© 2019 Microsoft • Προστασία πρ | Χανδρή 1 & Θεσ/κης, Μοσχάτο Αττικής, Τ.Κ. 18346<br>Γαρέχεται από το Microsoft Bookings<br>© 2019 Microsoft • Προστασία προσωπικών δεδομένων και cookie |  |  |  |  |  |  |  |  |  |

- Το κουμπί "Προγραμματισμός εκ νέου» σας οδηγεί εκ νέου στην οθόνη δημιουργίας κράτησης, όπου μπορείτε να αλλάξετε την ημέρα και ώρα της κράτησης καθώς και τα στοιχεία σας.
- Το κουμπί «Ακύρωση της κράτησης» σας δίνει τη δυνατότητα να ακυρώσετε την κράτηση.
- Το κουμπί «Νέα κράτηση» σας δίνει τη δυνατότητα να προβείτε σε μια νέα κράτηση.

#### 4. Διενέργεια της τηλεδιάσκεψης

Την καθορισμένη ημέρα και ώρα του ραντεβού, επιλέξτε «Συμμετοχή στη συνάντηση», από το μήνυμα της επιβεβαίωσης που λάβατε στο ηλεκτρονικό σας ταχυδρομείο την ημέρα που πραγματοποιήσατε την κράτηση (βλ. Εικόνα 10: Μήνυμα επιβεβαίωσης της κράτησης)

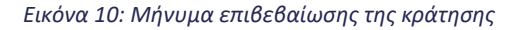

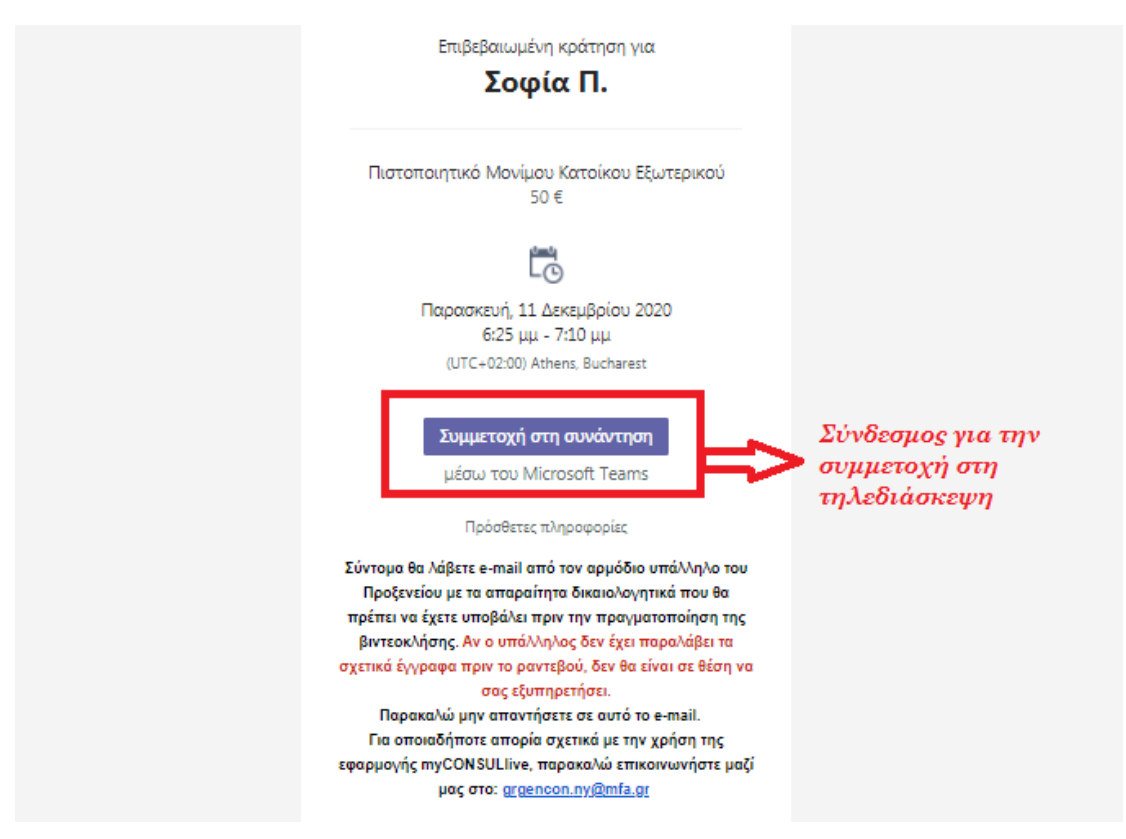

Πριν επιλέξετε "Συμμετοχή τώρα" βεβαιωθείτε ότι η κάμερα και το μικρόφωνο σας είναι ενεργοποιημένα (βλ. Εικόνα 11: Ενεργοποίηση κάμερας/ήχου)

Εικόνα 11: Ενεργοποίηση κάμερας/ήχου

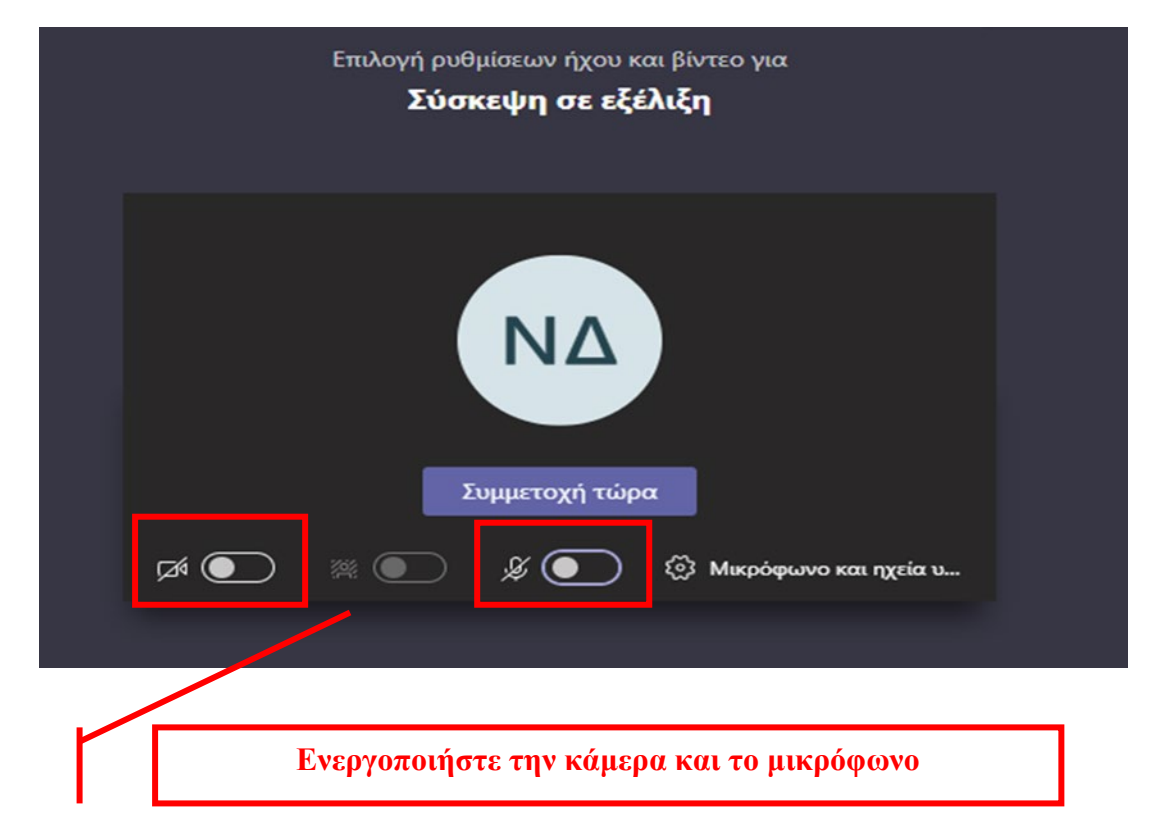

Πατώντας το κουμπί "**Συμμετοχή τώρα**" θα βρεθείτε σε αναμονή μέχρι ο υπάλληλος της Προξενικής Αρχής να αποδεχθεί το αίτημα εισόδου σας στην τηλεδιάσκεψη. Με την έναρξη της τηλεδιάσκεψης θα πρέπει να επιδείξετε στον υπάλληλο τα ταυτοποιητικά σας έγγραφα (ΑΔΤ ή Διαβατήριο).

#### 5. Συμβουλές για αποτελεσματικότερη εξυπηρέτηση

- Γρήγορη και αξιόπιστη σύνδεση στο Internet.
- Απόλυτη ησυχία στον περιβάλλοντα χώρο σας κατά τη διάρκεια της βίντεοκλήσης με τον υπάλληλο της Προξενικής Αρχής.
- Ενεργοποίηση της κάμερας και του μικροφώνου της συσκευής από την οποία θα συνδεθείτε.
- Εφόσον έχετε επιλέξει να συνδεθείτε με τον υπάλληλο της Προξενικής Αρχής μέσω του σταθερού σας υπολογιστή ή μέσω laptop, με λειτουργικό Windows, συστήνεται η επιλογή της web έκδοσης του Microsoft Teams.
- Προκειμένου να εμφανίζονται καθαρά και με ευκρίνεια τα απαραίτητα δικαιολογητικά έγγραφα που ζητούνται από τον υπάλληλο της Προξενικής Αρχής (όπως η αστυνομική ταυτότητα, το διαβατήριο), θα πρέπει κατά τη διάρκεια της συνομιλίας το έγγραφο να «καλύπτει» την οθόνη σας, όπως τη βλέπετε μέσα από την εφαρμογή
- Ειδικότερα, αν χρησιμοποιείτε το κινητό σας τηλέφωνο, συστήνεται η χρήση της βασικής κάμερας του τηλεφώνου (μεγαλύτερη ανάλυση) τη στιγμή που καλείστε να επιδείξετε τα απαιτούμενα έγγραφα (περιστροφή κάμερας).